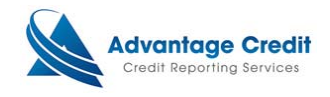

# Ordering Flood Certification

This document will show you how to order a flood certification through Lending QB. Its purpose is not intended to provide detailed instructions on any other process.

#### <u>Step 1:</u>

From the settlement service work sheet (SSW), CLICK Order New Product.

#### Example

| Edit                                                                                                    |                                                              |                             |                | <u>Printer-fr</u> | iendly versio |  |
|----------------------------------------------------------------------------------------------------|--------------------------------------------------------------|-----------------------------|----------------|-------------------|---------------|--|
| Worksheet #: 63464                                                                                                    | Need to send to a lender                                     | 2                           |                |                   |               |  |
| Loan #: 20160                                                                                                    | 10058 Address:                                               | 854 GRINDSTONE DR, ANT      | HILL, MO 65488 | 1                 |               |  |
| Borrower: MELIN                                                                                                    | DA TESTCASE Property:                                        |                             |                |                   |               |  |
| Order New Product                                                                                                    | Order New Product Import Existing Product ISelect a doc type |                             |                |                   |               |  |
| Service                                                                                                    |                                                              | Date Ordered                | Status         | Price             |               |  |
| CREDIT REPORT                                                                                                    |                                                              |                             |                |                   |               |  |
| view remove                                                                                                    | 3122764: MELINDA TESTCASE                                    | 01/14/16 03:34:10           | PM XP/TU/EF    | <u>\$0.99</u>     |               |  |
| UNDISCLOSED DEBT N<br>IDENTITY VERIFICATI                                                                              | OTIFICATIONS<br>ON                                           |                             |                |                   |               |  |
| view remove                                                                                                    | 247779: MELINDA TESTCASE **                                  | ***0010 01/14/16 03:34:11 P | M INSTANTID    | <u>\$0.00</u>     |               |  |
| FLOOD REPORT<br>AVM REPORT<br>TAX RETURN VERIFIC/<br>BUSINESS CREDIT REF<br>VERIFICATION OF EMI<br>VERIFICATION OF DEF | ATION<br>PORT<br>PLOYMENT<br>POSIT                           |                             |                | 9 <b>14 : 4</b> 0 |               |  |

Contact Advantage Credit: call (303) 670-7993 or fax (303) 670-8067 MCL © 2000-2016 <u>MeridianLink</u>, Inc. All rights reserved. <u>Privacy Statement</u>

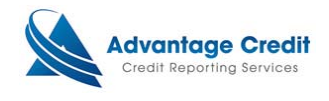

# <u>Step 2:</u>

A new window will appear and display the additional products that can be ordered. Under Property Verification, CLICK Order Flood Determination.

Example

| tSelect a     | a doc type                                                              | Export to    |
|---------------|-------------------------------------------------------------------------|--------------|
| STCASE        | Select Service to Order Webpage Dialog                                  |              |
| STCASE ***    | Select Service to Order  Credit Verification                            | 2            |
| 93 or fax (30 | Order Flood Determination<br>Order Automated Valuation Model            | ) <u>.99</u> |
|               | Employment/Income/<br>Asset Verification     Fraud Detection     Cancel |              |
|               |                                                                         |              |

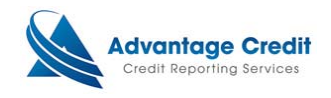

## <u>Step 3:</u>

A new window will appear. Complete all required fields and enter property address. Select appropriate Options (e.g. Flood, Life of Loan, HMDA or Rush). When completed CLICK Order button.

### Example

| 1ain In Flood                                 |                                                                            | 1. 10. 1    |        | 00                                          |                   |
|-----------------------------------------------|----------------------------------------------------------------------------|-------------|--------|---------------------------------------------|-------------------|
| Flood                                         |                                                                            |             |        |                                             | Options           |
| Branch Evergreen Cre<br>User LARRY TRAN       | dit Acct dba the best credit e-1101099                                     | <b>&gt;</b> | Cancel | Flood<br>Life of Loan<br>HMDA<br>Rush Order |                   |
| Loan Identifier 2016010058 First Name MELINDA | Notification Email<br>larryt@meridianlink.com<br>Last Name / Business Name |             |        | Pay by cree                                 | dit card<br>Order |
| Co-Borrower's Name                            |                                                                            |             |        |                                             |                   |
| Legal Description                             |                                                                            |             |        |                                             |                   |
|                                               |                                                                            | 0           |        |                                             |                   |
|                                               |                                                                            |             |        |                                             |                   |

END